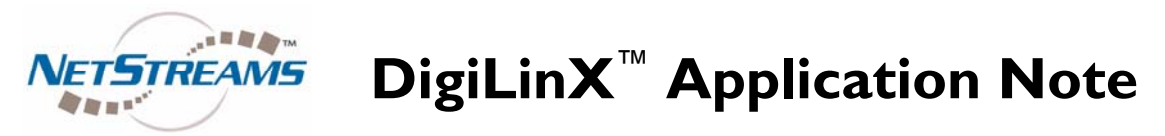

Installation instructions for DigiLinX HAI Lighting Driver

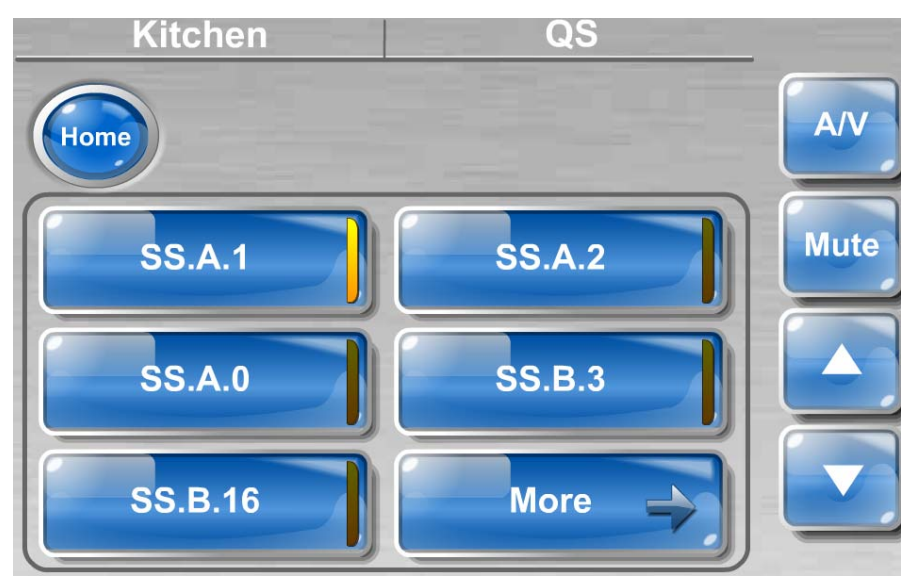

The following equipment is required to integrate the HAI lighting system with the DigiLinX control system.

<u>DigiLinX:</u> Either the ControLinX (CL100) or MediaLinX Pro (MLA4000) <u>HAI:</u> HAI Controller with RS232 interface

# Step 1 Copy Driver File

Copy the driver file 'HAI.lua' to the drivers directory (Dealer Setup 2.0 or later required). If you installed Dealer Setup in the default directory then the drivers directory will be:

c:\Program Files\DigilinX Dealer Setup\Drivers

Note, if this directory does not exist, then you will need to create it

The HAI controller requires that DigiLinX specify the Security Code in order to gain remote access to the system.

The security code needs to be entered in the driver file. For your specific installation the driver file will need to be edited using a text editor such as Notepad.

Look for the following text in the driver file and enter your HAI security code. The HAI security code is set in the HAI system, please refer to your HAI documentation for more information on setting the security code within the HAI system.

Application Note: 030065 NetStreams ,DigiLinX, TouchLinX and ControLinX are Trademarks of NetStreams LLC. All rights reserved. Copyright © 2009 NetStreams. main +1 512.977-9393 / fax +1 512.977.9398 3600 W. Parmer Lane, Ste. 100; Austin, TX 78727

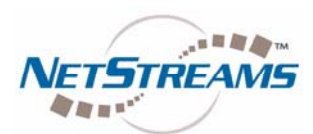

**DigiLinX<sup>™</sup> Application Note** 

# Step 2 Configure ControLinX

## IR/RS232 Settings

Configure ControLinX as a lighting service with a Generic Lighting driver From the driver File selection list, select "HAI.lua"

| 🔯 DigiLinX System Setup version 02.35.00 - T:\Naim Fairway.n | isp                      |                 |                       | X   |
|--------------------------------------------------------------|--------------------------|-----------------|-----------------------|-----|
| File Edit Devices Tools Help About                           |                          |                 |                       |     |
|                                                              | Ð 💭 🗷 🛞                  | ? (             | 6 8 4 2               |     |
| 💞 Skins 📩                                                    | IR/RS232 Settings Labels | Menu Input      | t Sensor              | X   |
| Macros                                                       | IR/RS-232 Settings       |                 |                       |     |
| Favorites                                                    | *Service Name:           | НАІ             |                       |     |
| Static Menus                                                 | OCTTICE Humen            | IIAI            |                       |     |
| System - A/V Distribution                                    | enver:                   | Generic Lightin | ng 🔹                  |     |
| Kitchen TL 1 (10.15.43.215)                                  | Driver File:             | HAI.lua         | •                     |     |
| DAB Radio ML (10.15.128.70)                                  | Control Type:            | Serial          | Enable Service        |     |
| Rachael's Bedroom TL 3 (10 15 131 20                         | Baud Rate:               | 19200 Baud      |                       |     |
| J Daniel's Bedroom TL 4 (10.15.43.32)                        | Data Piter               |                 |                       |     |
| Daniel's Bedroom SL (10.15.220.183)                          | Data Dits.               | •               |                       |     |
| DiningRoom TL (10.15.52.88)                                  | Parity:                  | None            |                       |     |
| Kitchen SL (10.15.82.133)                                    | Stop Bits:               | 1 🔹             | J                     |     |
| DiningRoom SL (10.15.83.171)                                 |                          |                 |                       |     |
| MediaLinX 3 ML (10.15.74.28)                                 |                          |                 |                       |     |
| Slot 1 - LitePuter                                           |                          |                 |                       |     |
| Slot 2 - BT Vision                                           |                          |                 |                       |     |
| Slot 3 - HAI                                                 |                          |                 |                       |     |
| Slot 4 - Device 4                                            |                          |                 |                       |     |
| Slot 5 - Heating                                             |                          |                 |                       |     |
| Playroom TH (0.0.0)                                          | * "Service Name" is what | at annears on   | the Button in the GUI |     |
| V 📚 Other Devices                                            |                          | at appears on   |                       | _   |
| Media Servers                                                | Apply                    |                 | Cancel                | 2   |
| V NS03 (10.1.1.9)                                            | ( times                  |                 | Counter               | -)_ |
| NET STREAMS                                                  |                          | Clear List      | Find Devices          |     |

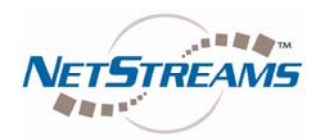

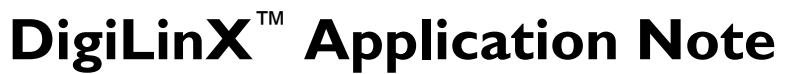

#### Labels

Define the buttons for controlling the lights. Multiple buttons are defined as required. Each button has an Identifier which is specified as follows

U.ID.ACTION.PARAMS.TIME

where U specifies UNIT driver mode

|                  | U                       | Unit Addressing                    |                                            |
|------------------|-------------------------|------------------------------------|--------------------------------------------|
|                  | ID                      | Unit ID of the addressed item      |                                            |
|                  | ACTION                  | Specified ACTION to                | be carried out                             |
|                  |                         | on the UNIT. one of the            | ne following:-                             |
|                  |                         | ON                                 |                                            |
|                  |                         | OFF                                |                                            |
|                  |                         | RAISE                              |                                            |
|                  |                         | LOWER                              |                                            |
|                  |                         | LEVEL                              |                                            |
|                  |                         | RAMP                               |                                            |
|                  | PARAMS                  | Parameters as require              | ed for each mode                           |
|                  |                         | (not all aparameters r             | equired for all modes)                     |
|                  | TIME                    | (optional) Time for Timed commands |                                            |
|                  |                         | (default units are seco            | onds)                                      |
|                  |                         | T1                                 | 1 second                                   |
|                  |                         | T2s                                | 2 seconds                                  |
|                  |                         | T3m                                | 3 minutes                                  |
|                  |                         | T1h                                | 1 hour                                     |
| U. <id>.OFF</id> | UNIT OFF                |                                    |                                            |
| U. <id>.ON</id>  | UNIT ON                 |                                    |                                            |
|                  | Sets specified UNIT OI  | N/OFF.                             |                                            |
|                  | LED illuminates on the  | TouchScreen button w               | hen this UNIT is                           |
|                  | in the selected         | state.                             |                                            |
|                  | <id> UNIT r</id>        | number                             |                                            |
| Examp            | le                      |                                    |                                            |
|                  | U.1.ON                  | UNIT 1 ON                          | _                                          |
|                  | U.2.OFF                 | UNIT 2 OF                          | F                                          |
|                  | U.1.ON.T2s              | UNIT 1 ON                          | for 2 seconds                              |
|                  |                         |                                    |                                            |
|                  |                         |                                    |                                            |
|                  | Brighten / Dim Specifie | d unit by 1 stop $(10\%)$          |                                            |
|                  | There is NO feedback    | for the LED on this butt           | on, and no auto-repeat when button is held |
|                  |                         | umber                              | on, and no auto-repeat when buttom's held  |
| Examp            | le                      |                                    |                                            |
| Examp            | U.1.RAISE               | UNIT 1 Brid                        | ahten 1 step (10%)                         |
|                  | U.2.LOWER               | UNIT 2 Din                         | 1 step (10%)                               |
|                  | U.1.RAISE.T10           | UNIT 1 Brighten 1 s                | step (10%)                                 |
|                  |                         | For 1                              | 0 seconds                                  |
|                  |                         |                                    |                                            |

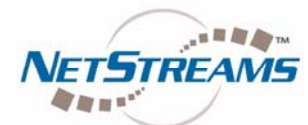

# $\mathbf{DigiLin} \mathbf{X}^{\mathsf{TM}}$ **Application Note**

| U. <id>.LEVEL.</id>                                                                                              | <percent></percent>                                                                                                    |                                        | UNIT S   | et LEVE   | EL percent                                 |
|----------------------------------------------------------------------------------------------------|----------------------------------------------------------------------------------------------------|----------------------------------------|----------|-----------|--------------------------------------------|
|                                                                                                    | Sets specified L                                                                                                    | JNIT to p                              | percenta | ge level  | l (0-100)                                  |
|                                                                                                    | There is NO feedback for the LED on this button.                                                                             |                                        |          |           |                                            |
|                                                                                                    | <id></id>                                                                                                    | UNIT nu                                | umber    |           |                                            |
|                                                                                                    | <percent></percent>                                                                                                    | Percent                                | age LE   | /EL (0-1  | 100)                                       |
| Exampl                                                                                                    | е                                                                                                    |                                        |          |           |                                            |
|                                                                                                    | U.1.LEVEL.50                                                                                                    |                                        | UNIT     | 1 Level   | 50%                                        |
|                                                                                                    | U.2.LEVEL.25                                                                                                    |                                        | UNIT     | 2 Level   | 25%                                        |
| U. <id>.RAMP.</id>                                                                                               | <percent>.<time< th=""><th><del>?</del>&gt;</th><th></th><th>UNIT R</th><th>RAMP to percent over TIME</th></time<></percent> | <del>?</del> >                         |          | UNIT R    | RAMP to percent over TIME                  |
|                                                                                                    | RAMPS specifie                                                                                                    | ed UNIT                                | to perce | entage le | evel (0-100),                              |
|                                                                                                    | -                                                                                                    | over TI                                | ME perio | bd        |                                            |
|                                                                                                    | There is NO fee                                                                                                    | ) feedback for the LED on this button. |          |           |                                            |
|                                                                                                    | <id></id>                                                                                                    | UNIT number                            |          |           |                                            |
|                                                                                                    | <percent></percent>                                                                                                    | Percent                                | age LE   | /EL (0-1  | 100)                                       |
|                                                                                                    | <time></time>                                                                                                    | Time fo                                | r RAMP   |           |                                            |
| Exampl                                                                                                    | е                                                                                                    |                                        |          |           |                                            |
|                                                                                                    | U.1.RAMP.50.1                                                                                                    | 0s                                     |          | UNIT      | <sup>-</sup> 1 Ramp to 50% over 10 seconds |
|                                                                                                    | U.2.RAMP.25.5                                                                                                    | 0                                      |          | UNIT      | 2 Level 25% over 50 seconds                |
| R. <id>.<action< th=""><th>1&gt;</th><th></th><th>ROOM</th><th>(HLC) c</th><th>control</th></action<></id>       | 1>                                                                                                    |                                        | ROOM     | (HLC) c   | control                                    |
|                                                                                                    | <id></id>                                                                                                    |                                        | Unit (H  | LC Roo    | em)                                        |
|                                                                                                    | <action></action>                                                                                                    |                                        | Action   |           |                                            |
|                                                                                                    |                                                                                                    |                                        |          | ON        |                                            |
|                                                                                                    |                                                                                                    |                                        |          | OFF       |                                            |
|                                                                                                    |                                                                                                    |                                        |          | A-L       | recalls Scenes                             |
| Exampl                                                                                                    | е                                                                                                    |                                        |          |           |                                            |
| ·                                                                                                    | R.2.ON                                                                                                    |                                        |          |           |                                            |
|                                                                                                    | R.2.A                                                                                                    |                                        |          |           |                                            |
|                                                                                                    | R.2.L                                                                                                    |                                        |          |           |                                            |
| UPB. <id>.<act< th=""><th>tion&gt;</th><th></th><th>UPB C</th><th>ontrol</th><th></th></act<></id>               | tion>                                                                                                    |                                        | UPB C    | ontrol    |                                            |
|                                                                                                    | <id></id>                                                                                                    |                                        | UPB L    | ink       |                                            |
|                                                                                                    | <action></action>                                                                                                    |                                        | Action   |           |                                            |
|                                                                                                    |                                                                                                    |                                        |          | ON        |                                            |
|                                                                                                    |                                                                                                    |                                        |          | OFF       |                                            |
|                                                                                                    |                                                                                                    |                                        |          | SET       |                                            |
| CL. <id>.<actio< th=""><th>on&gt;</th><th></th><th>Centra</th><th>Lite Sce</th><th>ene Recall</th></actio<></id> | on>                                                                                                    |                                        | Centra   | Lite Sce  | ene Recall                                 |
|                                                                                                    | <id></id>                                                                                                    |                                        | Centra   | Lite Sce  | ene                                        |
|                                                                                                    | <action></action>                                                                                                    |                                        | Action   |           |                                            |
|                                                                                                    |                                                                                                    |                                        |          | ON        |                                            |
|                                                                                                    |                                                                                                    |                                        |          | OFF       |                                            |
| RA. <id>.<action< th=""><th>on&gt;</th><th></th><th>RadioF</th><th>a Phan</th><th>tom Button</th></action<></id> | on>                                                                                                    |                                        | RadioF   | a Phan    | tom Button                                 |
|                                                                                                    | <id></id>                                                                                                    |                                        | RadioF   | Ra Butto  | n                                          |
|                                                                                                    | <action></action>                                                                                                    |                                        | Action   |           |                                            |
|                                                                                                    |                                                                                                    |                                        |          | ON        |                                            |
|                                                                                                    |                                                                                                    |                                        |          | OFF       |                                            |
|                                                                                                    |                                                                                                    |                                        |          |           |                                            |

Application Note: 030065 NetStreams ,DigiLinX, TouchLinX and ControLinX are Trademarks of NetStreams LLC. All rights reserved. Copyright © 2009 NetStreams. main +1 512.977-9393 / fax +1 512.977.9398 3600 W. Parmer Lane, Ste. 100; Austin, TX 78727

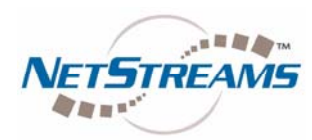

# **DigiLinX<sup>™</sup> Application Note**

LV.<ID>.<Action> <ID> <Action> Leviton Leviton Scene Action ON OFF SET

#### MACRO.<ID>

#### **Execute MACRO**

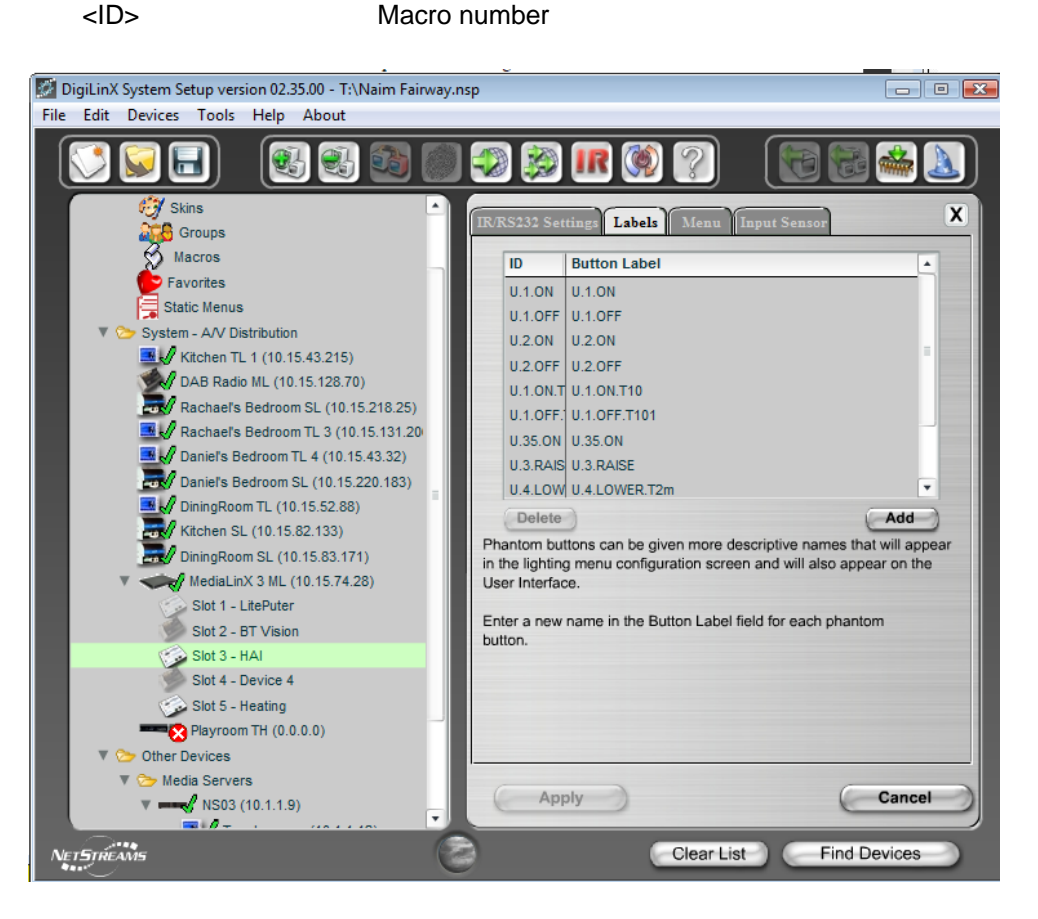

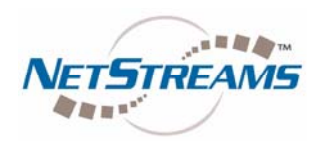

# **DigiLinX<sup>™</sup> Application Note**

#### Menu

Menu tab builds the menus that appear on the TouchLinX when a room is selected.

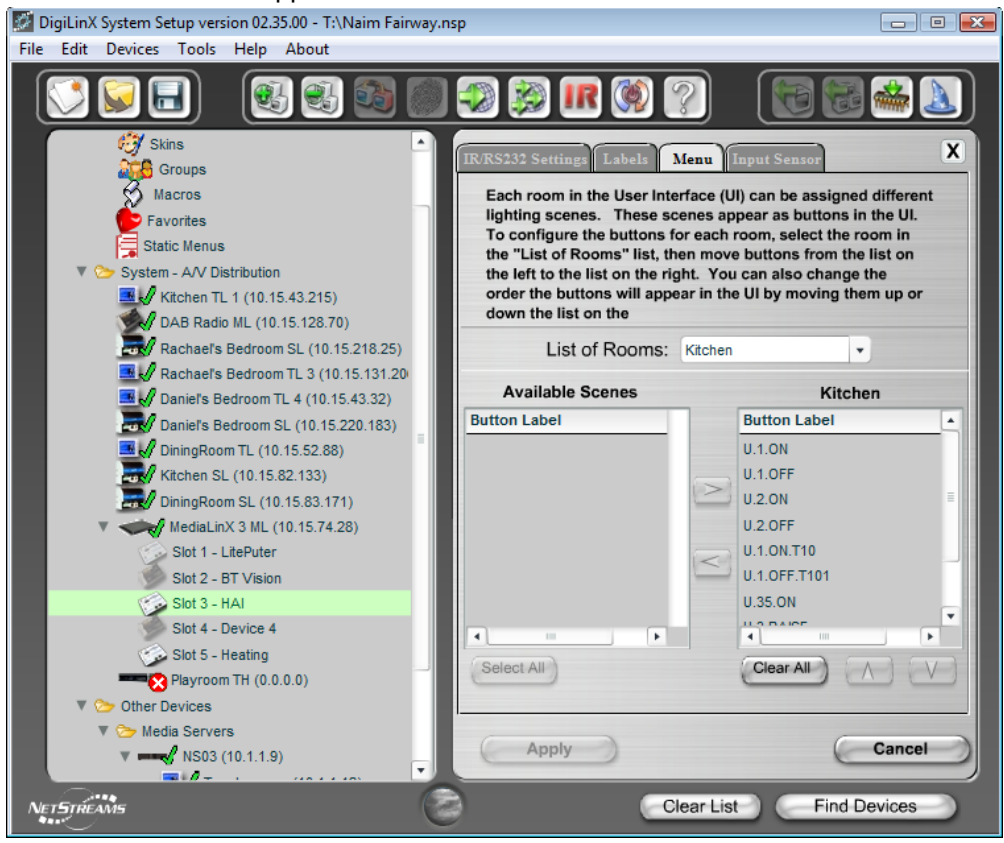

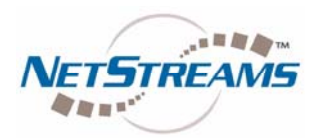

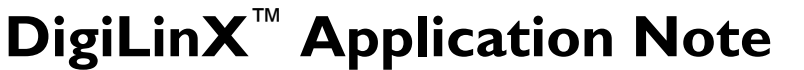

### **TouchLinX Hard Buttons**

If desired, the top hard button on the TouchLinX can be assigned to lighting function..

| Digil in X System Setup version 02 35 00 - T/\Naim Eainway or                | Fild   File Edit Devices Tools Help About                                                                  |
|------------------------------------------------------------------------------|----------------------------------------------------------------------------------------------------|
| File Edit Devices Tools Help About                                           |                                                                                                    |
|                                                                              | 2 2 IR (0 ?) (T t k k k k k k k k k k k k k k k k k k                                                      |
| ▼ 🧽 System - A/V Distribution                                                | Info User Interface Hard Buttons X                                                                         |
| DAB Radio ML (10.15.128.70)                                                  | Select the Hard button you want to assign from the drop down box.<br>Then set the options for that button. |
| Rachae's Bedroom SL (10.15.218.25)                                           |                                                                                                    |
| Daniefs Bedroom TL 4 (10.15.43.32)<br>Daniefs Bedroom SL (10.15.220.183)     | Please Select a Hard Button: Hard Button 1                                                                 |
| Kitchen SL (10.15.82.133)<br>DiningRoom SL (10.15.83.171)                    | Switch to Lighting Control Menu                                                                            |
| Slot 1 - LitePuter<br>Slot 2 - BT Vision<br>Slot 3 - QS<br>Slot 4 - Device 4 | Select the Button you want to assign to the Hard Button:<br>SS.A.1 - QS                                    |
| Slot 5 - Heating<br>Playroom TH (10.15.189.212)                              |                                                                                                    |
| V Gother Devices                                                             |                                                                                                    |
| ▼                                                                            |                                                                                                    |
| Cameras                                                                      |                                                                                                    |
| Rear Garden                                                                  | Apply Cancel                                                                                               |
| Net STREAMS                                                                  | Clear List Find Devices                                                                                    |

#### Step 3

Apply changes to project, and then upload settings to the system. This uploads the driver file and configuration settings.